## HOW TO SCHEDULE A WRITING CENTER APPOINTMENT

- 1. Visit: oxy.mywconline.com
- 2. Register for an account. Already have an account? Select Peer Writing Advising or Faculty Writing Specialists from Available Schedules and log in using your credentials.

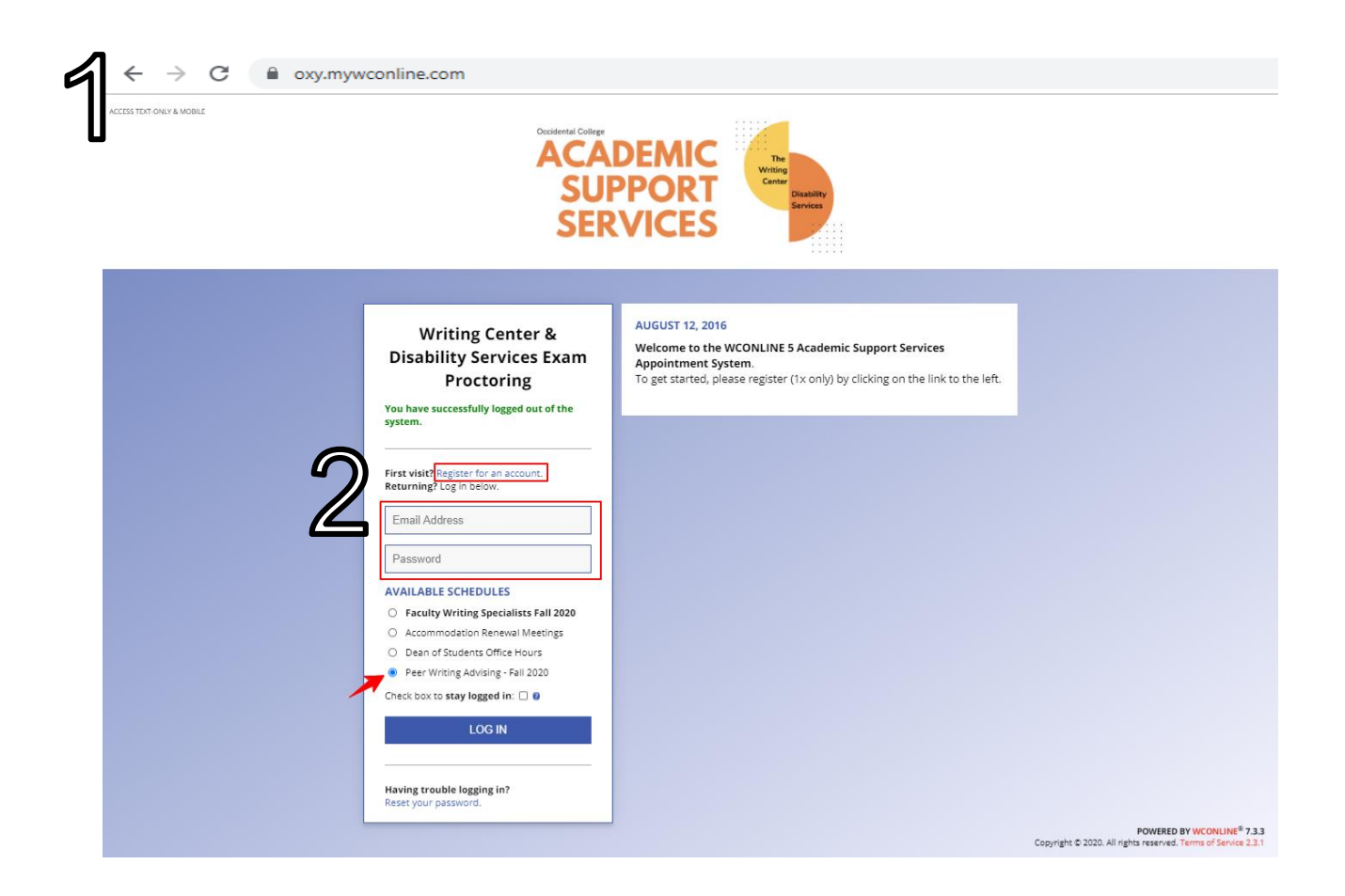

ACCESS TEXT-ONLY & MOBILE

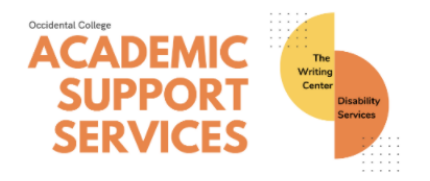

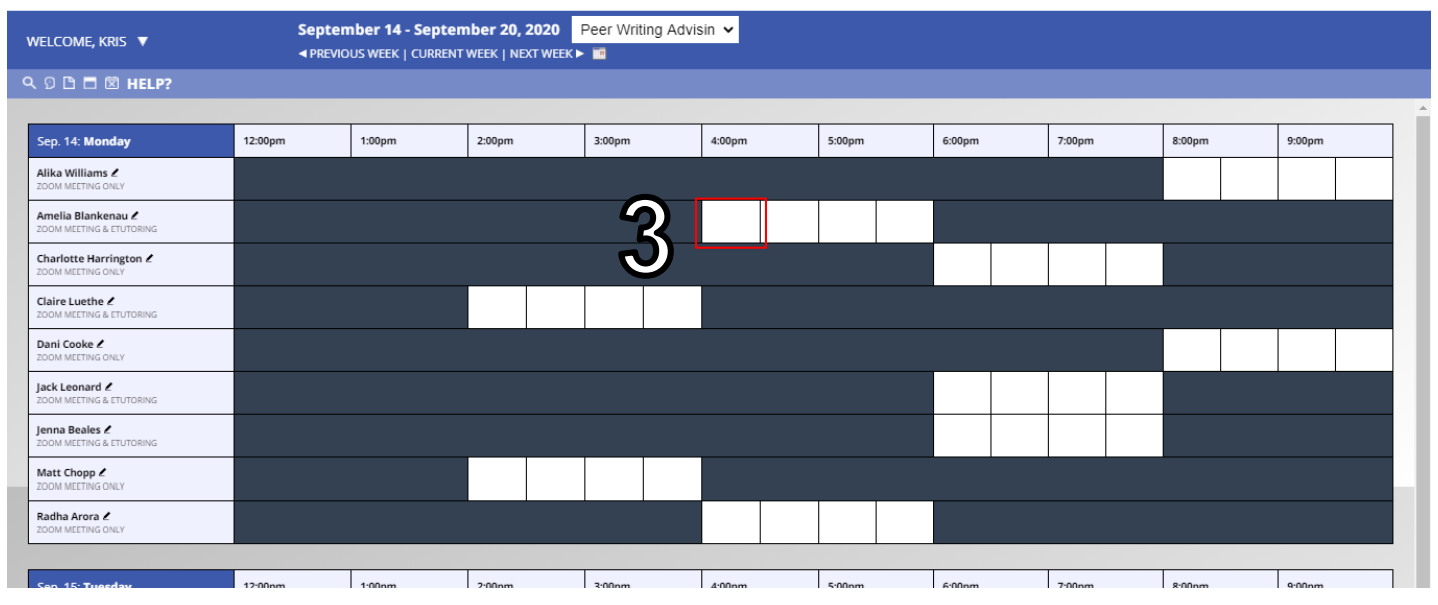

3. Select a block of time from the calendar. This will generate a pop-up window for entering additional information and confirming your appointment (as shown below)

| ACCESS TEXT-ONLY & MOBILE                                                                                                    |                                                  |        | ACC<br>S<br>S |        | Writing Center & Disability Services Exam Proctoring - Google Chrome                                                                                                    | X<br>Q<br>4 |  |
|----------------------------------------------------------------------------------------------------|--------------------------------------------------|--------|---------------|--------|----------------------------------------------------------------------------------------------------|-------------|--|
| WELCOME, KRIS 🔻                                                                                                    | September 14 - September 20, 2020 Peer Writing A |        |               |        | Monday, September 14, 2020: 4:00pm V to 4:30pm Show REPEAT Options                                                                                                    |             |  |
| 🭳 🔉 🗅 🗖 🖾 HELP?                                                                                                    |                                                  |        |               |        | Amelia Blankenau (Peer Writing Advising - Fall 2020)                                                                                                    |             |  |
| Sep. 14: Monday<br>Alika Williams /<br>ZDOM MEETING ONLY<br>Amelia Blankenau /<br>ZDOM MEETING A ETUTORING                                                                    | 12:00pm                                          | 1:00pm | 2:00pm        | 3:00pm | APPOINTMENT LIMITS: Appointments must be between 0 hours and 30 minutes in length.<br>STAFF/RESOURCE EMAIL: ablankenau@oxy.edu<br>1. Meeting ID: 921 3081 3503<br>2. Passcode: thesis<br>3. Invite Link: https://occidental.zoom.us/j/92130813503                                                                                                    | -           |  |
| Charlotte Harrington /<br>ZOOM MEETING ONLY<br>Claire Luethe /<br>ZOOM MEETING & ETUTORING<br>Dani Cooke /<br>ZOOM MEETING ONLY<br>Jack Leonard /<br>ZOOM MEETING & ETUTORING |                                                  |        |               |        | Meet Online?            Yes. Schedule eTutoring appointment.<br>If you choose an "efutoring" appointment below provided your paper after making this appointment. Then, watch your<br>email for notification that your appointment has been modified or that someone has responded to your paper.<br>Please note: it may take up to 8 hours for written feedback from Peer Writing Advisers.             Yes. Schedule Zoom meeting appointment.<br>If you choose "Online" please log into the Zoom link (meeting ID and passcode are above in this confirmation form)<br>at the time of your appointment. Please also upload your essay before your meeting or share a Google doc link in<br>your appointment form. |             |  |
| Jenna Beales 2<br>ZOOM MEETING & ETUTORING<br>Matt Chopp 2<br>ZOOM MEETING ONLY                                                                                               |                                                  |        |               |        | Questions marked with a * are required. Questions marked with AOMIN ONLY are only available to and shown to                                                                                                    | ÷           |  |

## Create New Appointment

- 4. Select your meeting type: eTutoring or Zoom.
  - → For eTutoring appointments, you'll need to upload your essay to receive feedback in 48 hours. Upload links are provided at the bottom of the form.
  - → For Zoom meeting appointments, the meeting ID, passcode, and invite link are listed at the top of the appointment form.
- 5. Complete the required fields on the form.
- Select Create Appointment. After you've submitted the form you will see a confirmation screen for reviewing your appointment.
  Congrats! You scheduled an appointment with the Writing Center.

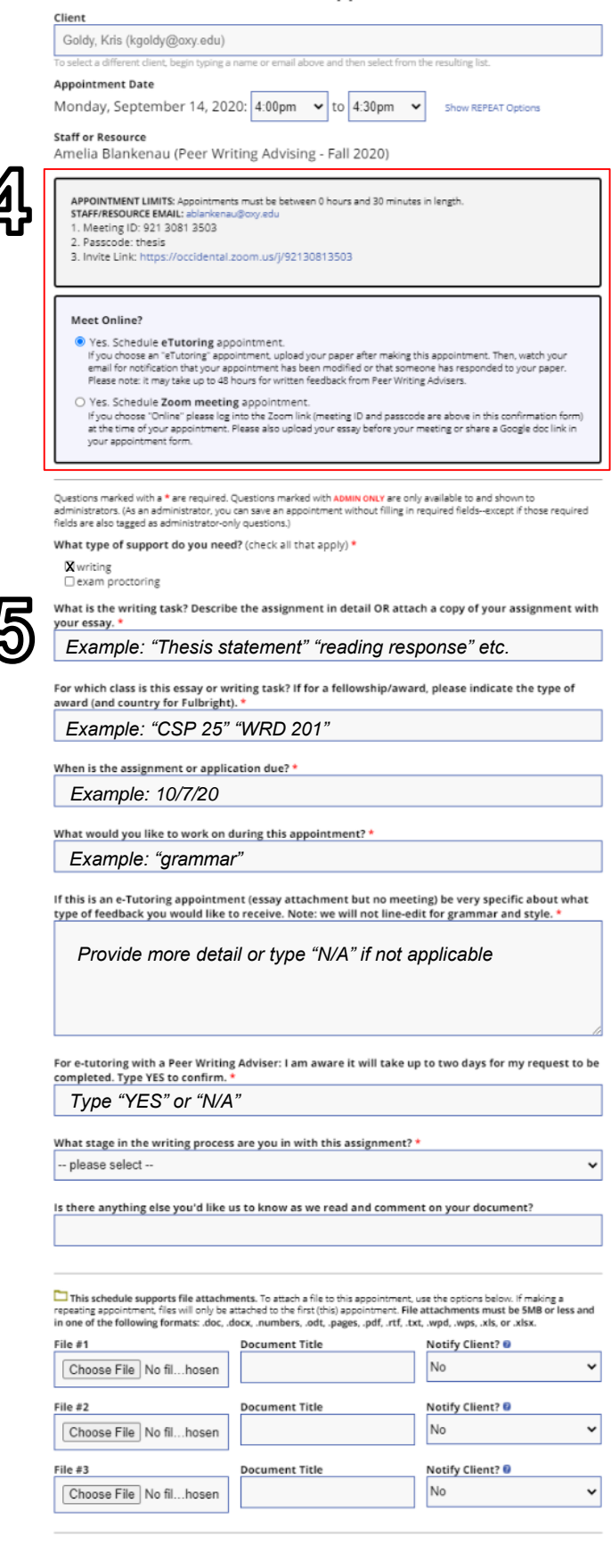

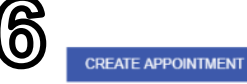

CLOSE WINDOW

ACCESS TEXT-ONLY & MOBILE

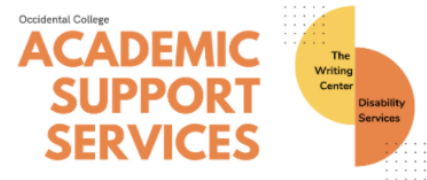

| C                                  |         |                                         |               |                  |        |        |        |        |        |        |
|------------------------------------|---------|-----------------------------------------|---------------|------------------|--------|--------|--------|--------|--------|--------|
| VELCOME, KRIS 🔻                    | Sept    | ember 8 - Septer<br>vious week   curren | nber 14, 2020 | Peer Writing Adv | isin 🗸 |        |        |        |        |        |
| Update Profile & Email Options     |         |                                         |               |                  |        |        |        |        |        |        |
| My Appointments 🕨                  |         |                                         |               |                  |        |        |        |        |        |        |
| DMINISTRATIVE OPTIONS              | pm      | 1:00pm                                  | 2:00pm        | 3:00pm           | 4:00pm | 5:00pm | 6:00pm | 7:00pm | 8:00pm | 9:00pm |
| chedule & Staff Management         |         |                                         |               |                  |        |        |        |        |        |        |
| vstem Utilities & Reports          |         |                                         |               |                  |        |        |        |        |        |        |
| ystem Configuration 🕨              |         |                                         |               |                  |        |        |        |        |        |        |
| roduct Manual & Support 🕨          |         |                                         |               | 0                |        |        |        |        |        |        |
| _og Out                            |         |                                         |               | 0                |        |        |        |        |        |        |
| irace Meschery-McCormack 🖉         |         |                                         |               |                  |        |        |        |        |        |        |
| Swen Berghof 2<br>COM MEETING ONLY |         |                                         |               |                  |        |        |        |        |        |        |
|                                    |         |                                         |               |                  |        |        |        |        |        |        |
| Sep. 9: Wednesday                  | 12:00pm | 1:00pm                                  | 2:00pm        | 3:00pm           | 4:00pm | 5:00pm | 6:00pm | 7:00pm | 8:00pm | 9:00pm |
|                                    |         |                                         |               | •                | •      | •      |        |        |        |        |

To make changes to or review your appointment:

- 7. Select "My Appointments" from the Welcome drop-down menu. This option only appears if you currently have an appointment scheduled.
- 8. OR, click on your appointment block on the calendar

Questions? Concerns? Please contact Goldy (kgoldy@oxy.edu). Thank you!